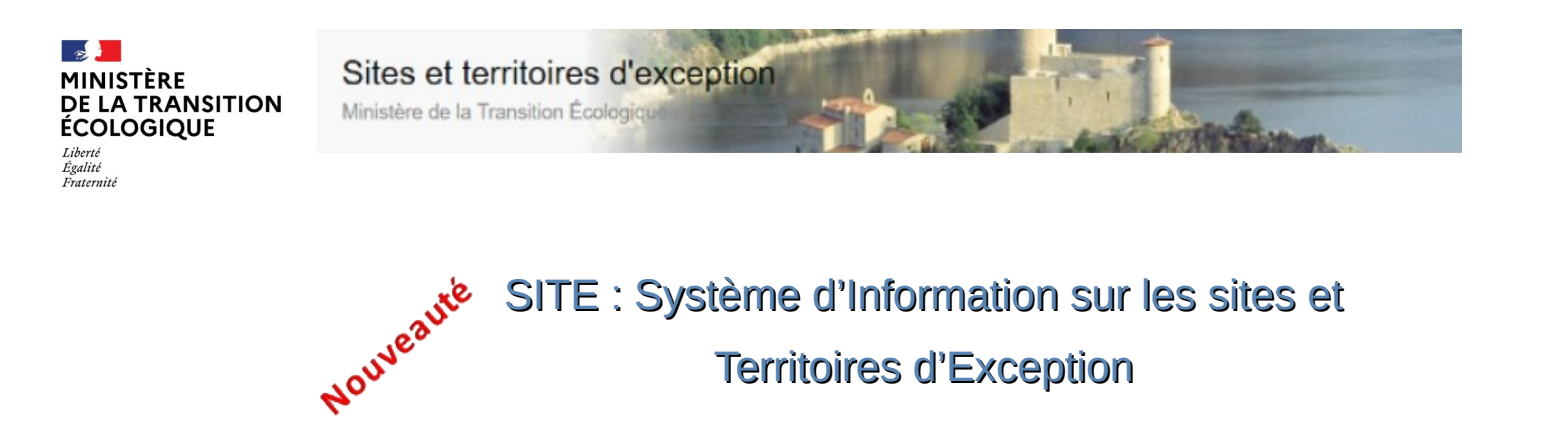

Le Ministère de la Transition Écologique (MTE) vient de lancer l'application SITE. Elle vous permet de visualiser, consulter et télécharger les données sur **les sites classés, les sites inscrits, les Opérations Grand Site, les territoires labellisés « Grand Site de France » et les biens du patrimoine mondial Unesco.** Ces sites et territoires d'exception sont des espaces reconnus pour la qualité de leurs paysages. Vous pouvez dès à présent accéder à toutes les informations qui les

SITE vous offre également la possibilité de contribuer à cette application en y proposant un document.

<u>Attention</u> ! Le référentiel des données se constitue progressivement, il est donc incomplet à ce jour. C'est pourquoi certains sites peuvent ne pas apparaître.

## Comment accéder à SITE ?

concernent.

SITE est un nouveau produit numérique web centralisé, hébergé par le Service du Numérique du MTE, accessible via le lien suivant : http://site.din.developpement-durable.gouv.fr

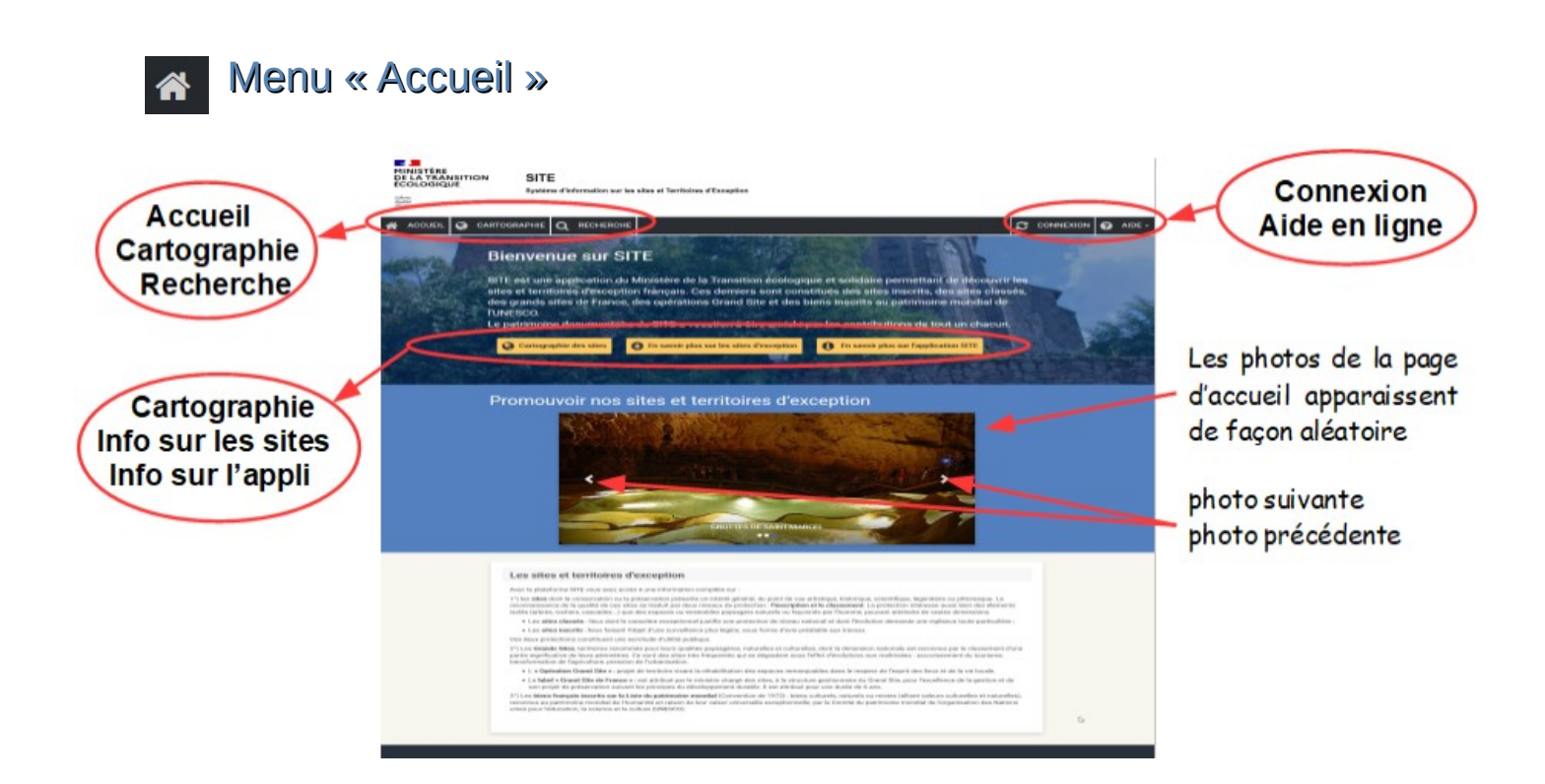

## 💽 Menu « Cartographie »

Cette fonctionnalité permet de localiser des sites et territoires d'exception sur des fonds de cartes divers, soit directement sur la carte, soit par l'intermédiaire de la fenêtre située au-dessus de la carte (commune, nom du site ou partie du nom du site).

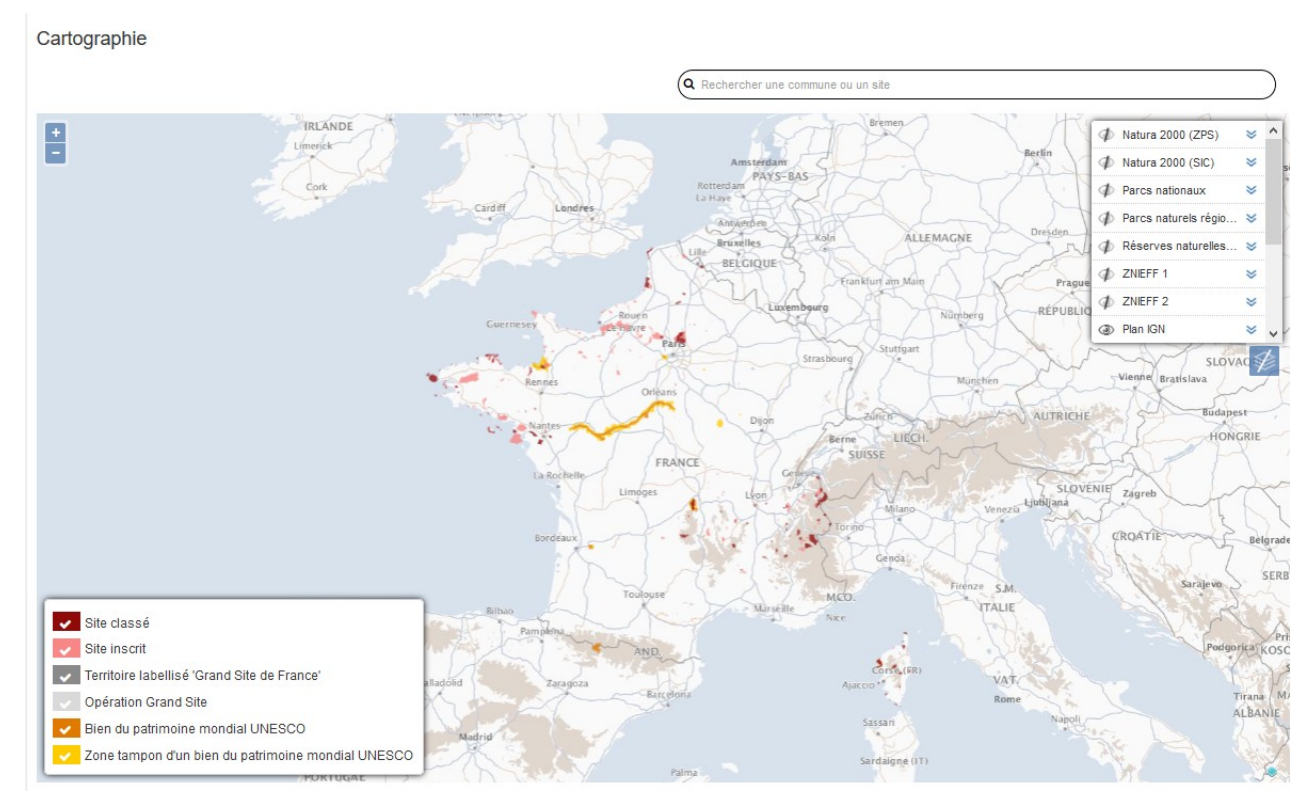

# Q Menu « Recherche »

Cette fonctionnalité permet de rechercher le nom d'un site suivant différents critères (type de site, région, département)

| Date de cr            | éation située entre le :                                                     | et le :      |               |
|-----------------------|------------------------------------------------------------------------------|--------------|---------------|
| dd/mmvyyyy            | da/m                                                                         | nm/yyyy      | Recherche pa  |
| Type :                | Région :                                                                     | Départeme    | nom de site   |
|                       | ~ Toutes les régions                                                         | <b>M</b>     | noiți de site |
|                       |                                                                              |              |               |
|                       |                                                                              | Recherch     | her           |
|                       |                                                                              |              |               |
| fficher 10 🗸 éléments |                                                                              | Rechercher : |               |
| Id 🎼                  | Nom                                                                          |              | Dossler       |
| 02-01 HdFr            | GROTTES DE CHAPAUMONT                                                        |              |               |
| 02-04-HdFr            | VILLAGES DE BOURGUIGNON-SOUS-MONTBAVIN ET DE ROYAUCOURT-ET-CHAILVET ET LEURS |              |               |
| 02-07-HdFr            | VIEUX BOURG DE LA FERTE-MILON                                                |              |               |
| 02-08-HdFr            | SOURCES DE LA SOMME                                                          |              | Ossier        |
| 02-12-HdFr            | FONTAINE SAINT-MARTIN                                                        |              |               |
| 02-14-HdFr            | AQUEDUC DE LA DHUYS                                                          |              |               |
| 02-15-HdFr            | BORDS DE LA MARNE ET VIEUX MOULIN                                            |              |               |
| 02-18-HdFr            | ABORDS DE LEGLISE                                                            |              |               |
| 02-19-HdFr            | PROPRIETE DE LA GRANDE MAISON                                                |              |               |
|                       | VILLACE DE PEDTMONTE                                                         |              | <b>F</b>      |

## Constitution du dossier d'un site d'exception

Le dossier est composé de 5 sous-dossiers :

#### Présentation du site

Il comprend un texte résumant les caractéristiques du site et un zoom sur le périmètre

#### Fiche d'identité

Il donne le nom du site, sa catégorie, sa surface et le ou les département(s) concerné(s)

#### Documents

Il comprend les documents fondateurs du site (acte de création, rapport de présentation, rapport de l'inspection générale, fiche de synthèse,...), ainsi que des photos

#### Informations pratiques

Il comprend les informations utiles complémentaires (exemple : liens internet, informations complémentaires sur les site et territoire d'exception, ...)

#### Proposer un document

Vous avez la possibilité d'apporter votre contribution en proposant des données complémentaires (photographies, documents) sur un site ou territoire d'exception. Cette action nécessite une connexion via le portail CERBERE (service d'authentification et de gestion des droits d'accès aux produits numériques web).

| Présentation générale  | Veuillez vous connecter via Cerbère pour pouvoir accéder à cet ongiet |
|------------------------|-----------------------------------------------------------------------|
| Fiche d'identité       | ОК                                                                    |
| Informations pratiques |                                                                       |
| Proposer un document   |                                                                       |
|                        |                                                                       |
|                        |                                                                       |
|                        |                                                                       |
|                        |                                                                       |
|                        |                                                                       |

Lien vers la procédure pour créer un compte CERBERE : Ouvrez cette vidéo tutorielle avec le navigateur Chrome de préférence <u>https://site.din.developpement-durable.gouv.fr/support/Video\_tuto/</u> <u>Compte\_Cerbere\_new2.htm</u>

Après connexion, le lien « Proposer un document » apparaît dans le dossier du site.

#### en cliquant 1 fois sur le périmètre du site, et une deuxième fois pour « voir plus de détails »

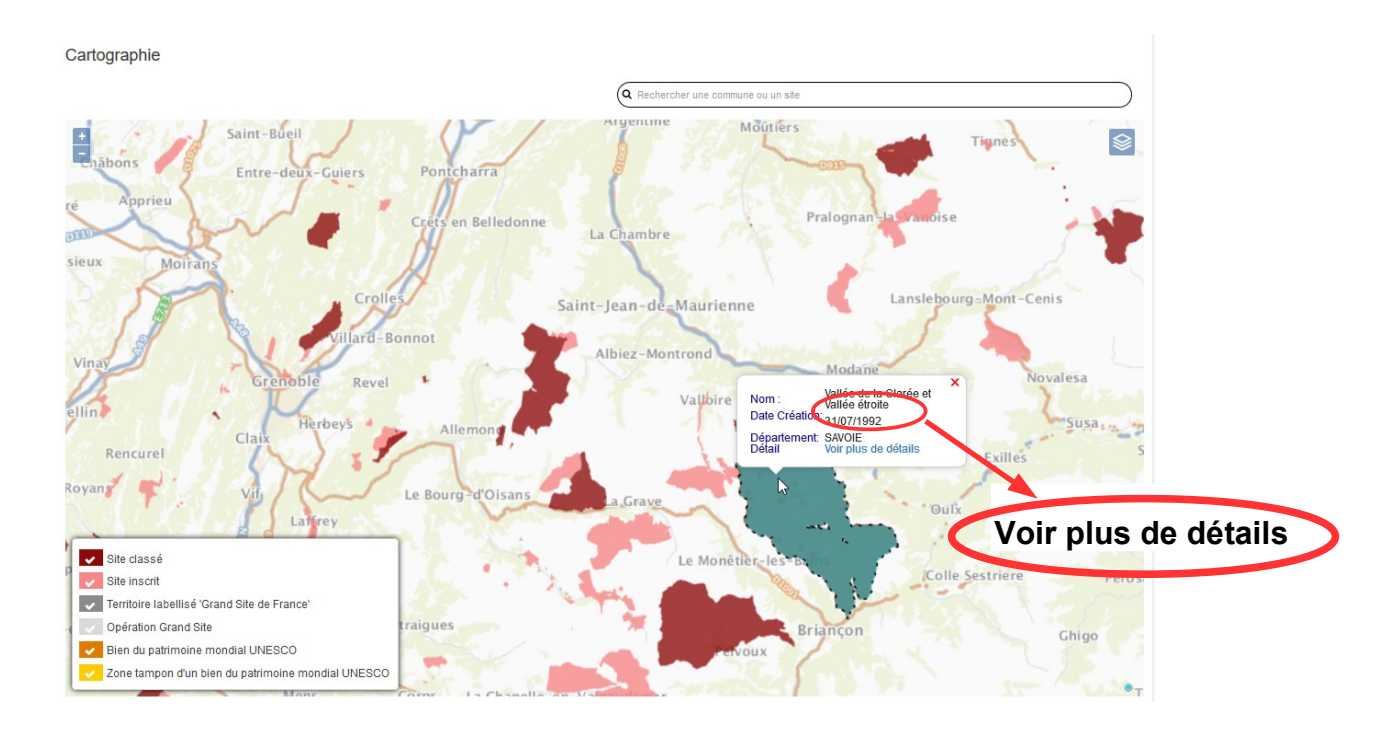

## Vous avez besoin d'aide ?

- Une vidéo tutorielle de présentation de SITE est disponible à l'adresse suivante : <u>https://site.din.developpement-durable.gouv.fr/support/Video\_tuto/Presentation\_SITE/</u> <u>PresentationSITE.htm</u>
- Une aide en ligne est disponible en cliquant sur « Aide » en haut à droite de l'écran ou via URL :

https://site.din.developpement-durable.gouv.fr/support/AideEnLigne/co/ guideWeb\_SITE.html

Le Pôle Déploiement Assistance SITE du Service du Numérique (PDA SNUM) est à votre écoute pour toute aide complémentaire. Les demandes d'assistance sont à transmettre via le formulaire disponible à l'adresse suivante :

https://portail-support.din.developpement-durable.gouv.fr/projects/site

Une fiche documentaire sur le dépôt d'une nouvelle demande est disponible ici : <u>faire une nouvelle demande</u>